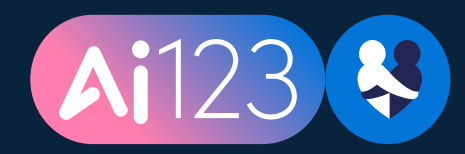

## How to join events for Ai123

This document will walk you through how to search for and sign up for Ai123 volunteering events on the Neighbourly platform.

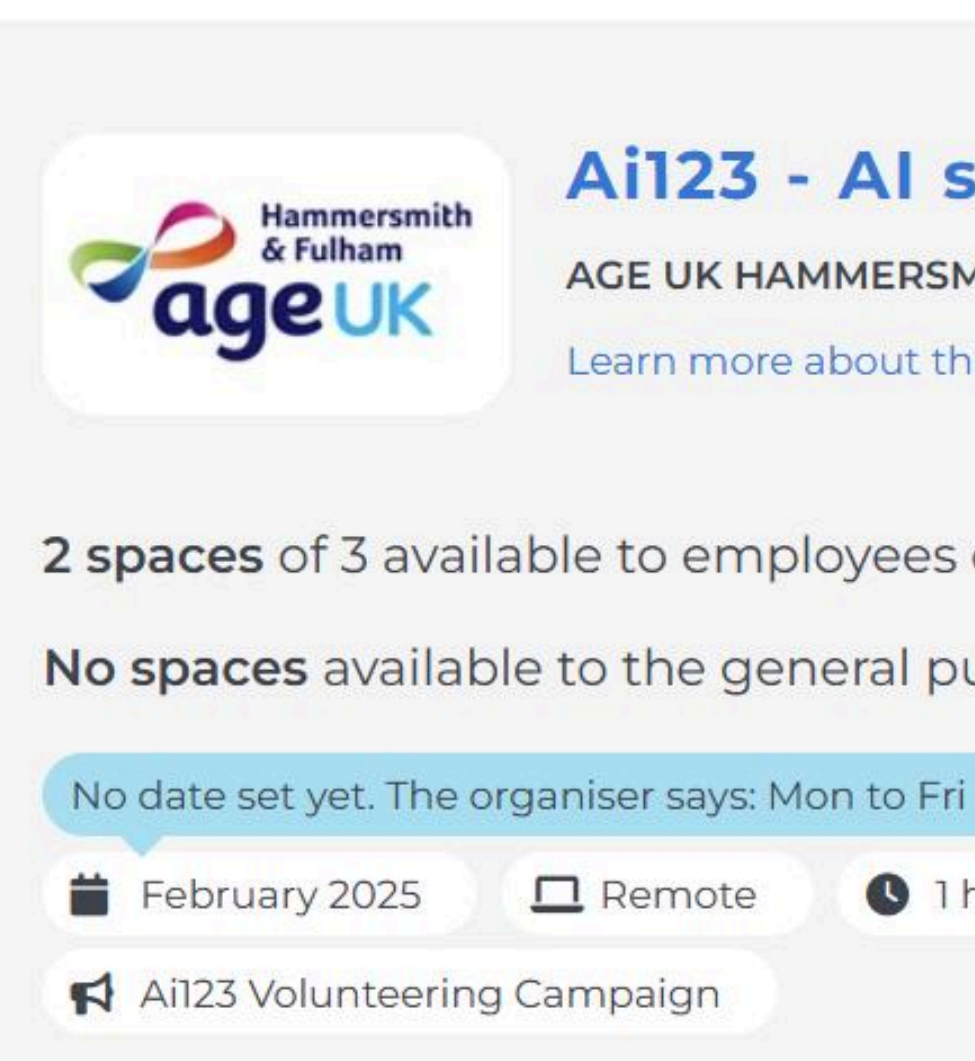

### Description

We would like to receive AI training inclu and policy templates; use cases and pror some more. This event is part of the Neig

Apply to volunteer

| skills training                                                                                                    |  |
|----------------------------------------------------------------------------------------------------|--|
| SMITH & FULHAM                                                                                                    |  |
| this cause →                                                                                                    |  |
|                                                                                                    |  |
| s of Neighbourly Partners                                                                                                    |  |
| public                                                                                                    |  |
| -ri                                                                                                    |  |
| 1 hour per volunteer 🛛 🖪 Neighbourly Partners                                                                                                    |  |
|                                                                                                    |  |
|                                                                                                    |  |
|                                                                                                    |  |
|                                                                                                    |  |
| uding: an introduction to AI; safety, security, safeguarding<br>ompt writing fundamentals and where to go next to learn<br>ighbourly Ai123 campaign supported by Microsoft |  |

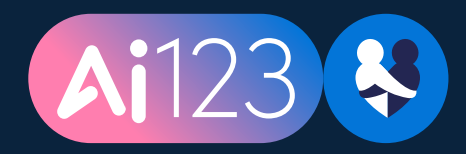

# How to sign up for events for Ai123

Go to https://www.neighbourly.com/ai123 to browse the charitable organisations that have asked for AI help, pick one you like and click the Volunteer button.

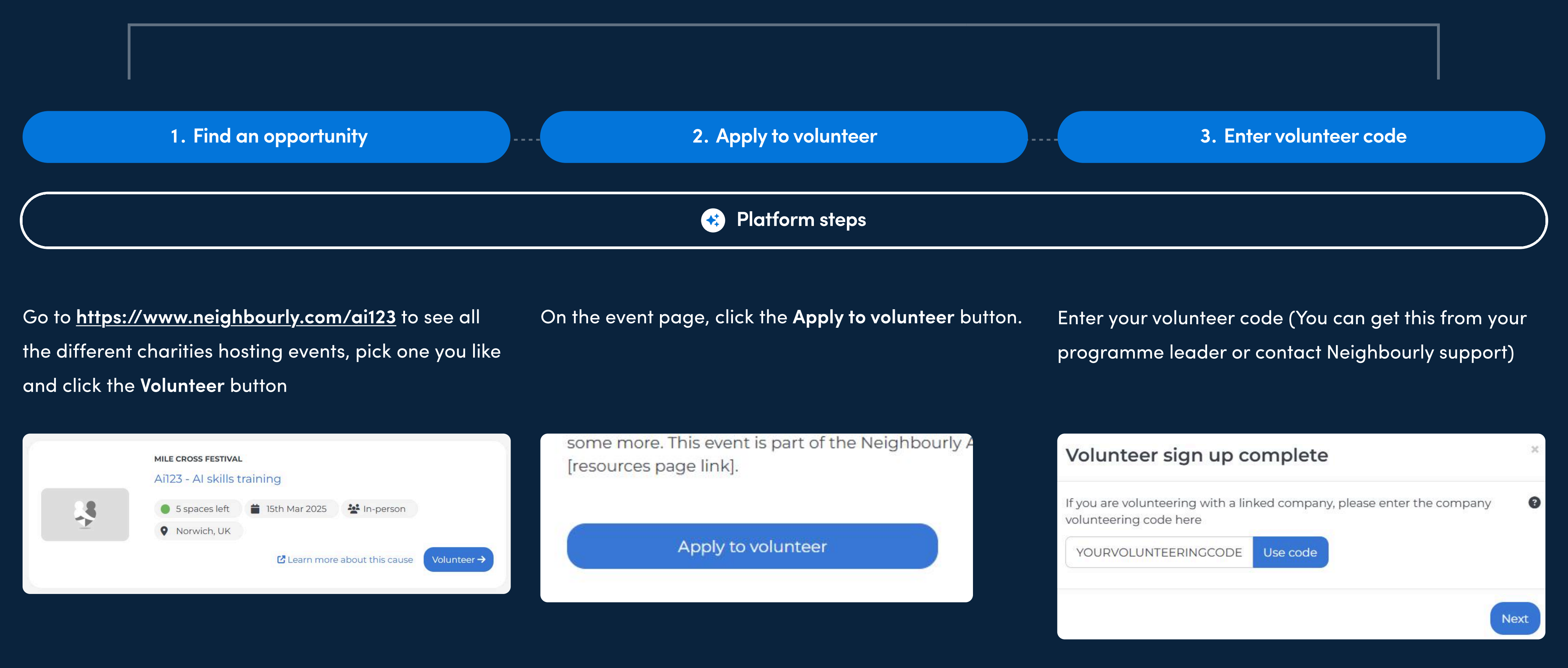

4. Supply helpful info

Use the **Additional information** box to give the charity any extra useful info and enter your preferred volunteering date if there isn't one already listed.

If your volunteer event has a specific date, you're all signed up! Pop a message to the charity to make the final arrangements for the session.

If your event has a date range (like 'June') hang tight and the charity will confirm a specific date shortly. Keep an eye on your emails.

page.

If you've now used all of your allocated volunteering hours, please remove any other interests from your dashboard's 'registered interests' section so that other events aren't created for you.

Saturday 15th March 09:00 - 17:00

🛗 Add to calendar

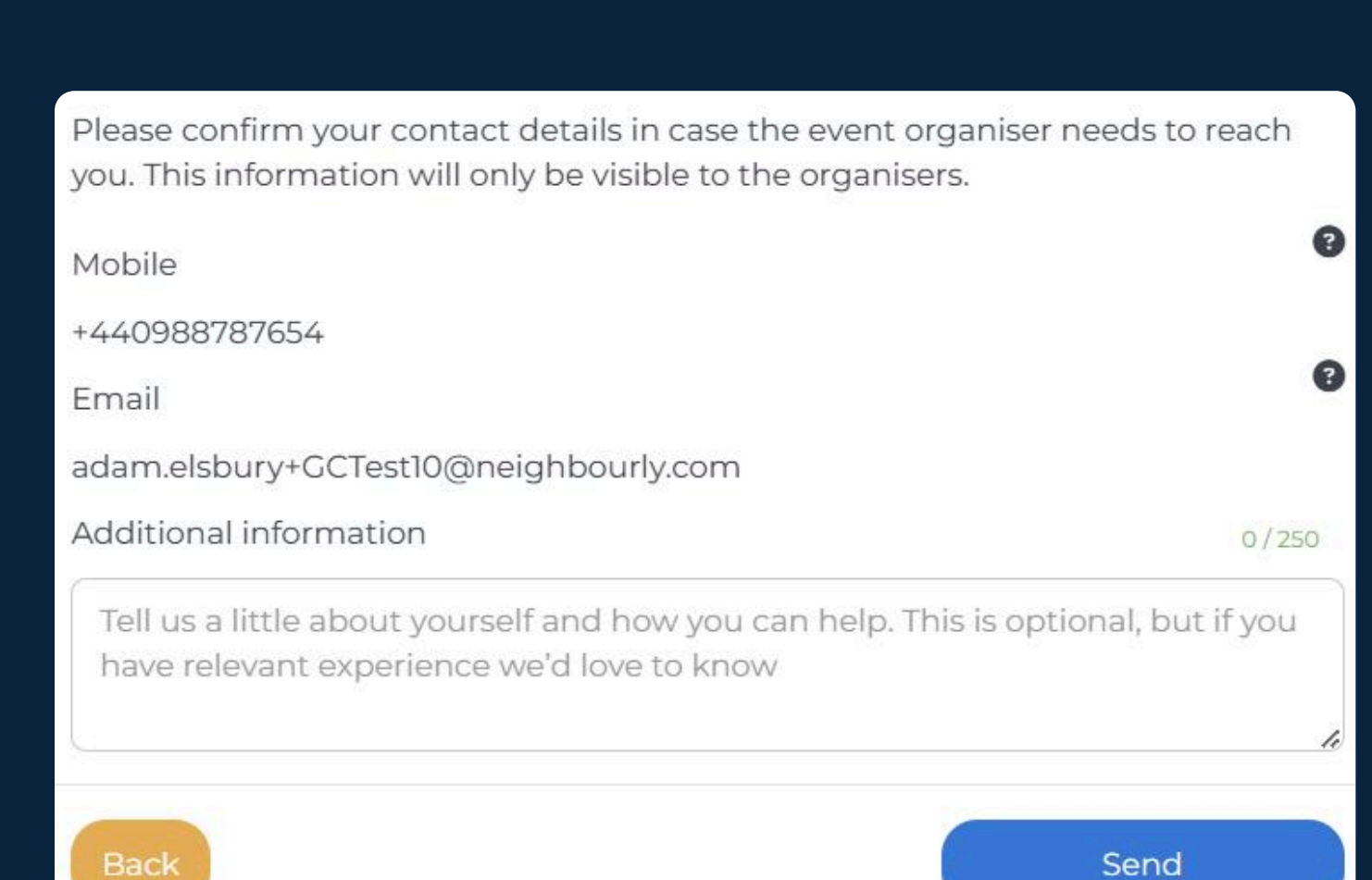

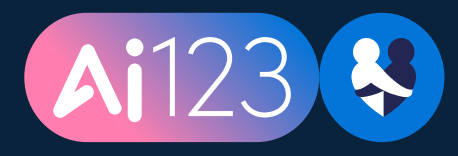

### How to sign up for events for Ai123

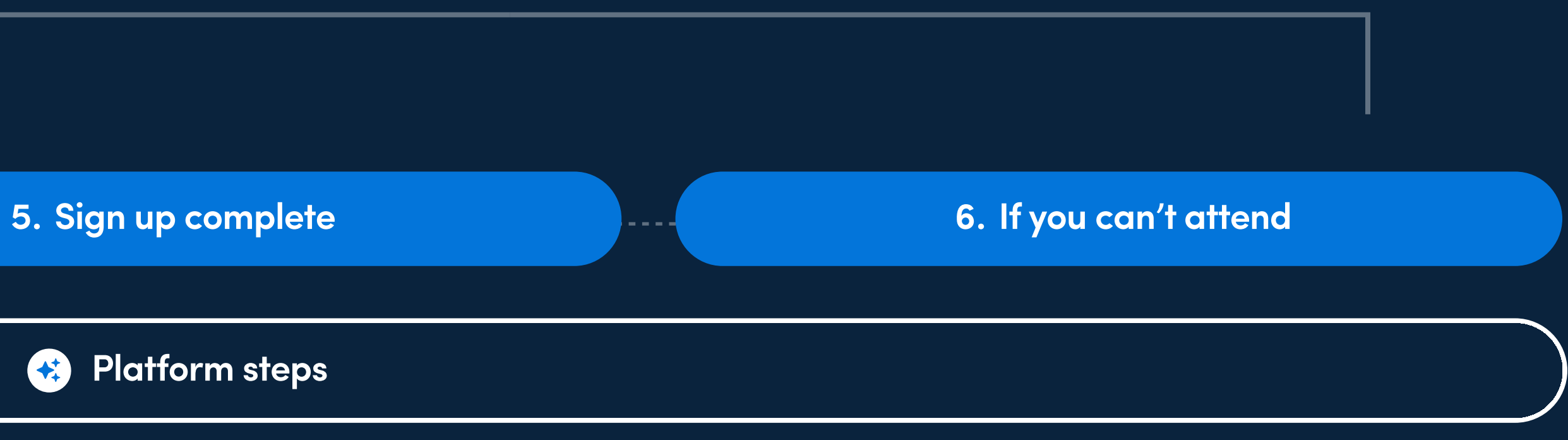

In the unlikely event that you need to cancel, please return to the platform and click the Cancel my attendance button on the event page (you can find a link to the event page on your dashboard).

This lets the charity know that they need to find someone else to help.

> and policy templates; use cases and prompt write some more. This event is part of the Neighbourly. [resources page link]

> > Cancel my attendance